Instrukcja opracowana na podstawie routera TP-LINK AX1500 v1.2 z oprogramowaniem 1.3.4.

W celu konfiguracji TP-LINK musimy podłączyć go do prądu oraz podpiąć prawidłowo kable komputerowe. Prawidłowe podłączenie do prądu będzie potwierdzone gdy na urządzeniu zapalą się diody. Urządzenie z tyłu posiada włącznik, może być konieczne naciśnięcie przycisku.

Podłączamy kabel komputerowy do portu LAN w urządzeniu HALNY, drugi koniec kabla podpinamy do portu WAN w TP-LINK.

Przy wykorzystaniu drugiego kabla komputerowego podłączamy w TP-LINK pod dowolny port LAN oraz do komputera. W przypadku braku drugiego kabla LAN zalecamy zakupić odpowiednio długi w lokalnym sklepie komputerowym.

Opcjonalnie można skorzystać z połączenia WiFi, ale nie zalecamy tego sposobu. Dane logowania do WiFi znajdują się na spodzie urządzenia.

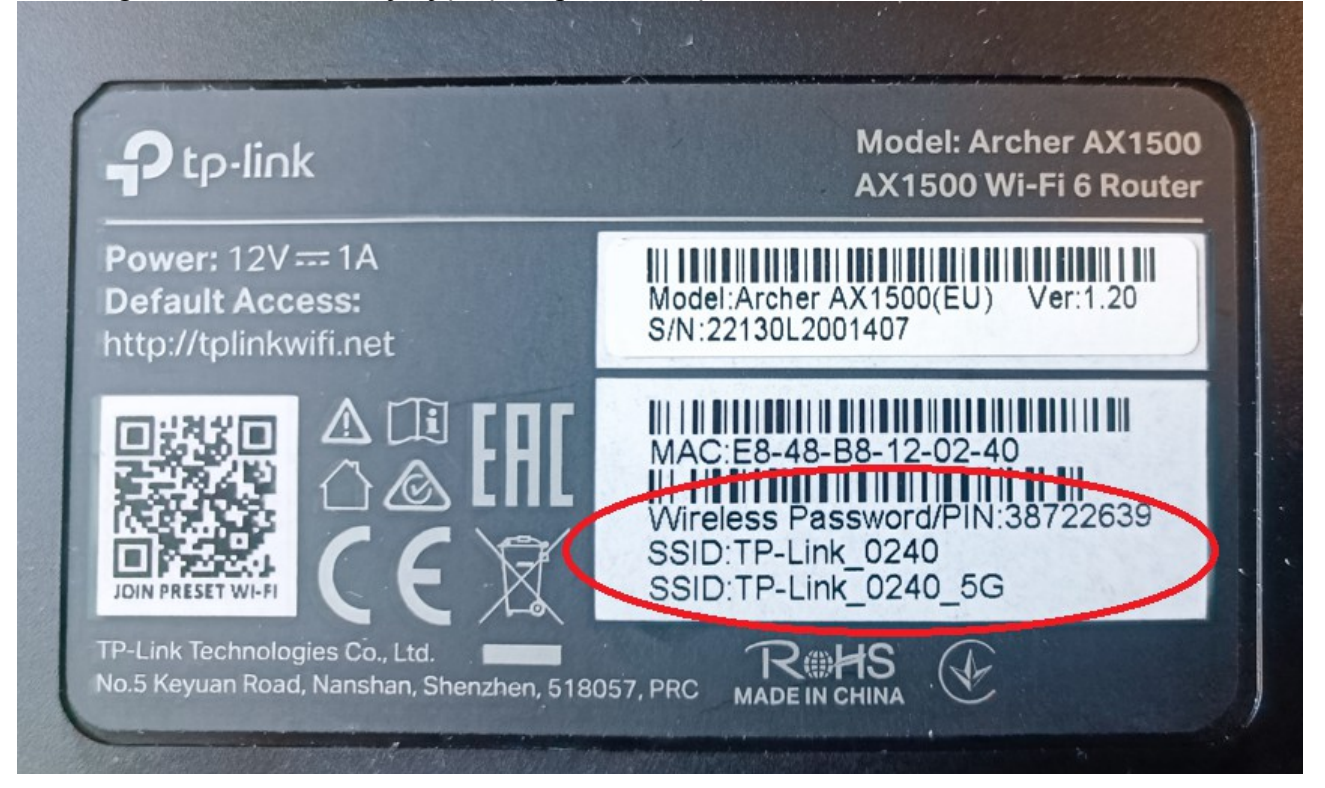

W komputerze włączamy przeglądarkę. Wpisujemy w polu adresu: 192.168.0.1 i naciskamy ENTER na klawiaturze

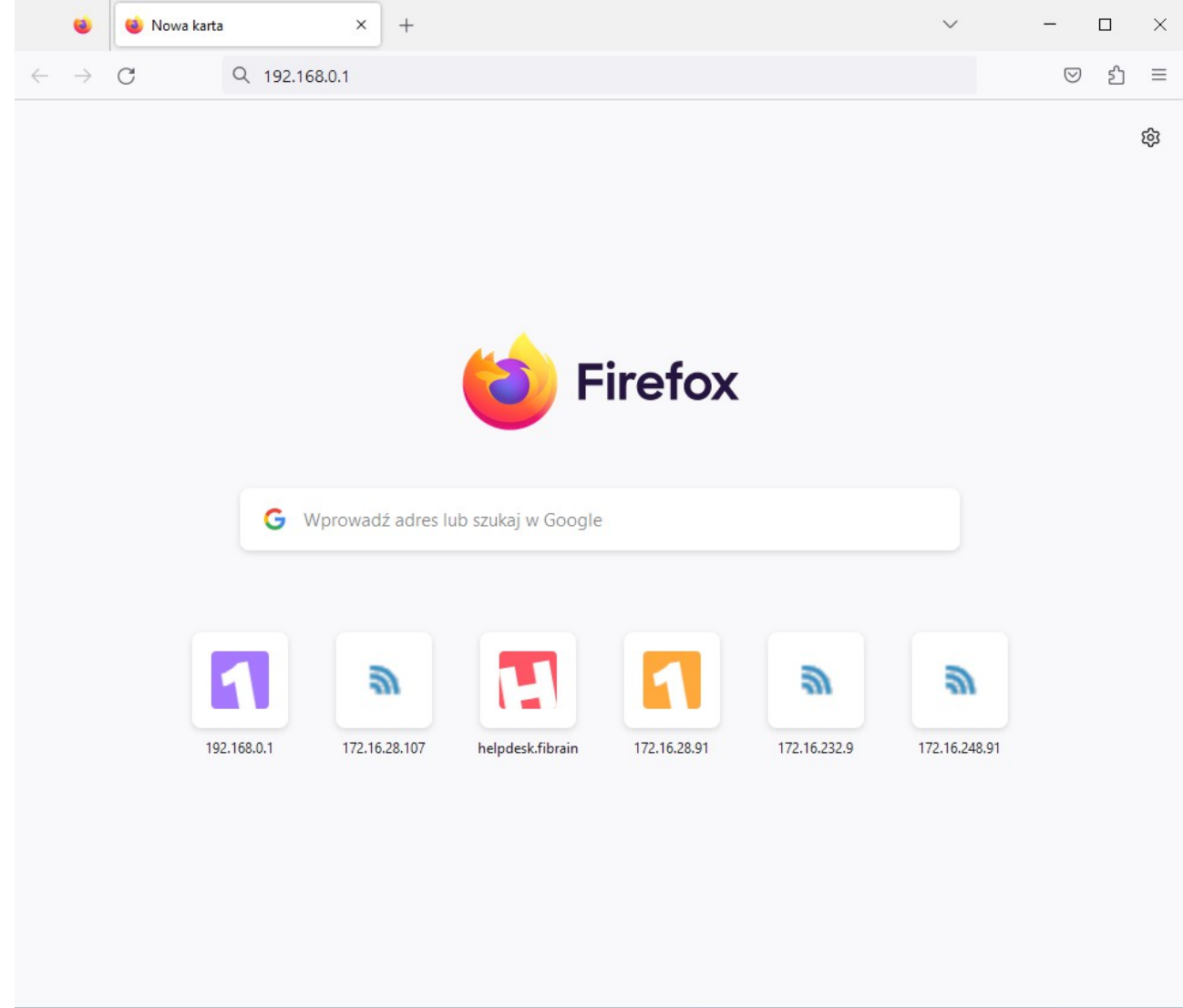

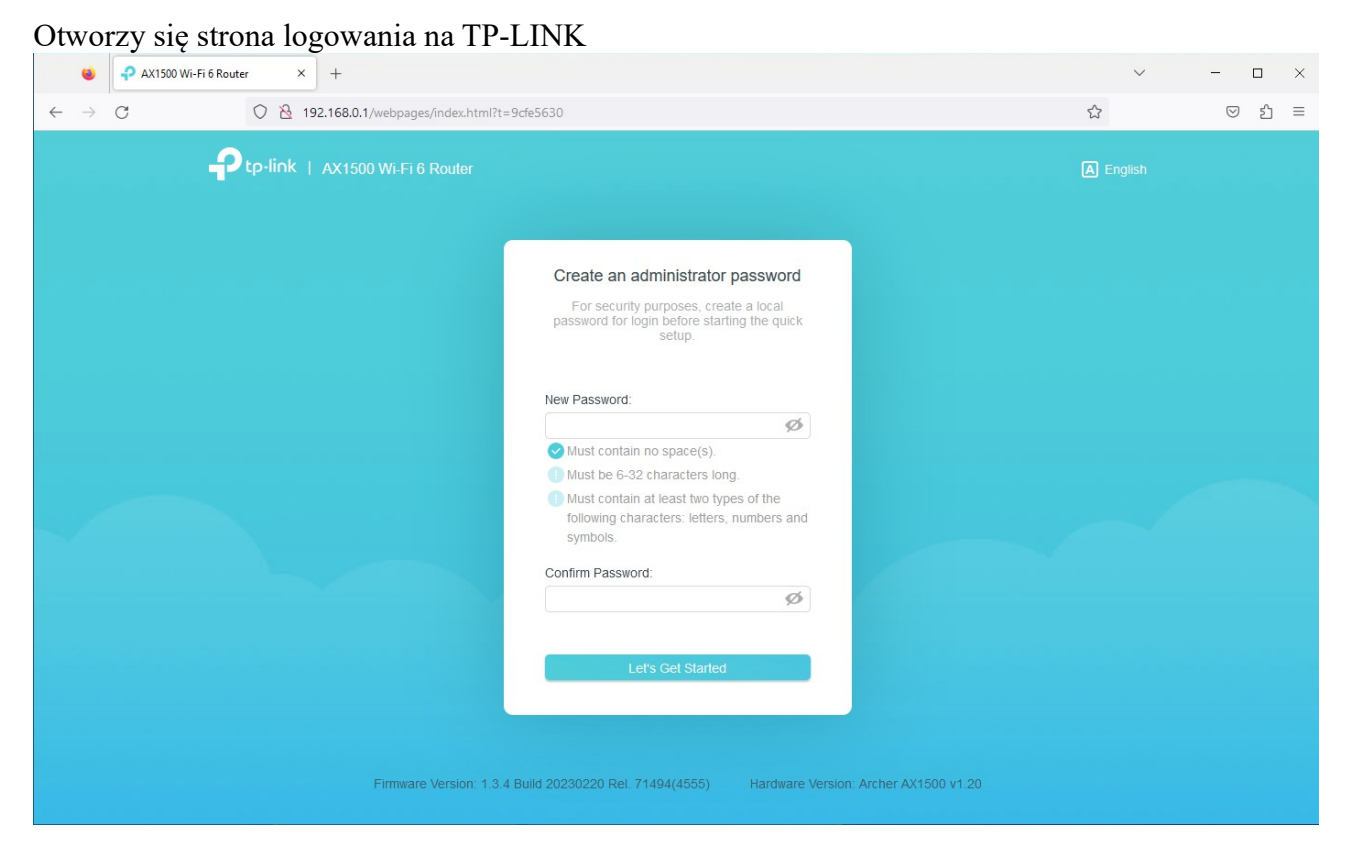

Klikamy na przycisk w celu zmiany języka interfejsu:

#### A English

Przy użyciu kółeczka myszki przewijamy w dół w celu wybrania języka Polskiego

| A English   |
|-------------|
| Norsk       |
| Polski      |
| Português   |
| Română      |
| Русский     |
| Slovenština |
|             |

Nastąpi odświeżenie strony. Musimy utworzyć mocne hasło. Urządzenie weryfikuje czy hasło jest wystarczająco mocne. Hasło należy wpisać w dwóch polach. Proszę wpisać hasło Limonka123

| Przed rozpoczę<br>względów bez<br>logowani | ciem szybkiej konfiguracji, ze<br>zpieczeństwa, utwórz hasło<br>ia do konta lokalnego. |
|--------------------------------------------|----------------------------------------------------------------------------------------|
| Nowe hasło:                                |                                                                                        |
|                                            | 0                                                                                      |
| 🗸 Używanie spa                             | acji nie jest dozwolone.                                                               |
| 🕕 Wymagana d                               | długość 6-32 znaki                                                                     |
| Wymagane j<br>typów następ<br>symboli.     | est użycie co najmniej dwóch<br>pujących znaków: liter, cyfr i                         |
| Potwierdź hasło:                           |                                                                                        |
|                                            | ø                                                                                      |
|                                            |                                                                                        |
|                                            |                                                                                        |
|                                            | Zaczynajmy                                                                             |

W kolejnym oknie urządzenie poprosi o zalogowanie utworzonym hasłem.

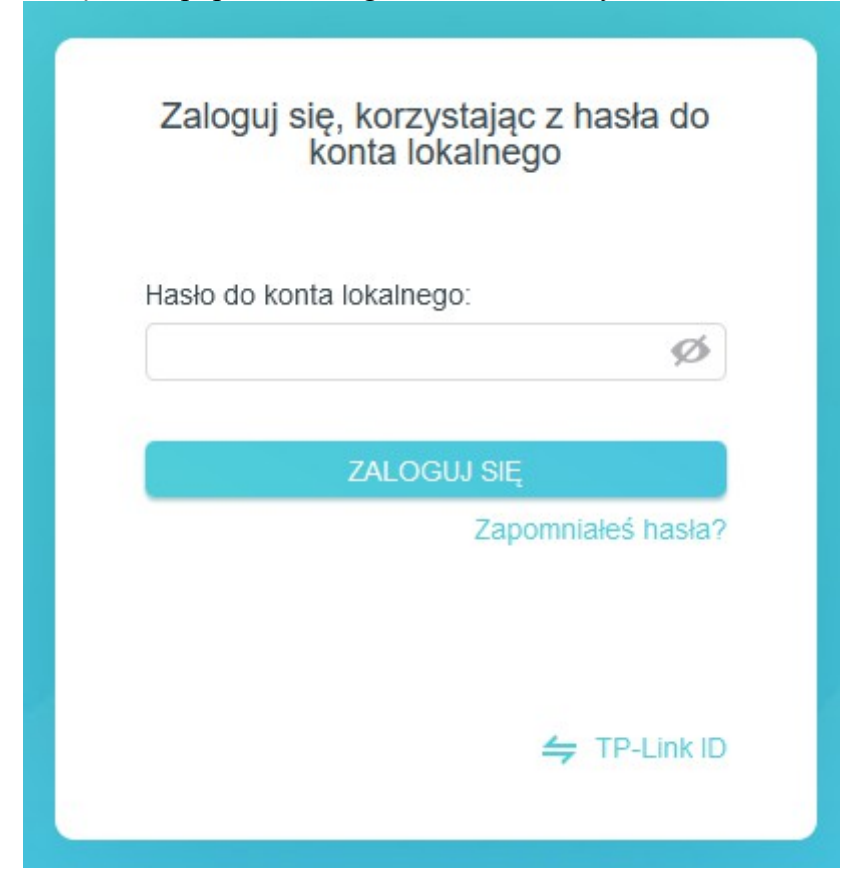

Po wpisaniu hasła otwiera się 1 strona konfiguracji

| 🍯 🖓 Opening                                            | × +                                   |                         |          |              | ~                       | -                  |   | $\times$ |
|--------------------------------------------------------|---------------------------------------|-------------------------|----------|--------------|-------------------------|--------------------|---|----------|
| $\leftarrow \rightarrow G$ (                           | ) 👌 tplinkwifi.net/webpages/index.htm | nl?t=9cfe5630           |          |              | \$                      | $\bigtriangledown$ | ර | =        |
| Ptp                                                    | -li∩k   AX1500 Wi-Fi 6 Router         |                         | A Polski | 🖕 Zmień tryb | [→ Wyjdź z konfiguracji |                    |   |          |
|                                                        | 0                                     | • •                     |          |              |                         |                    |   |          |
|                                                        | Wybie                                 | erz swoją strefę czasow | ą        |              |                         | -                  |   |          |
|                                                        | Strefa<br>czasowi                     | a: - Wybierz -          | DALEJ    | ~            |                         |                    |   |          |
|                                                        |                                       |                         |          |              |                         |                    |   |          |
| Wybieramy strefę czasową                               |                                       |                         |          |              |                         |                    |   |          |
| (UTC+01:00) Amsterdam, Berlin, Rzym, Sztokholm, Wiedeń |                                       |                         |          |              |                         |                    |   |          |
| I klikamy dalej                                        |                                       |                         |          |              |                         |                    |   |          |

DALEJ

Wybieramy typ połączenia. W naszym przypadku PPPoE i klikamy dalej.

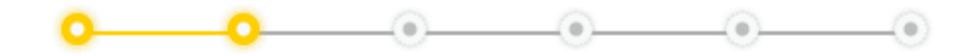

### Wybierz typ połączenia

Wybierz typ połączenia z Internetem. Jeśli nie masz pewności, zaznacz AUTO WYKRYWANIE lub skontaktuj się ze swoim usługodawcą internetowym, aby uzyskać pomoc.

| AUTO WYKRYWANIE                                             |
|-------------------------------------------------------------|
| Statyczne IP                                                |
| O Dynamiczne IP                                             |
| PPPoE                                                       |
| Wybierz ten typ, jeżeli twój usługo<br>użytkownika i hasło. |
| ◯ L2TP                                                      |
| О РРТР                                                      |
|                                                             |
| WSTECZ                                                      |

Wpisujemy dane PPPoE uzyskane od pracownika biura obsługi klienta

| Nazwa użytkownika: | Test |   |
|--------------------|------|---|
| Hasło:             | •••• | ø |

Klikamy w Specjalne ustawienia

|      | Specjalne | ustawienia | ISP |
|------|-----------|------------|-----|
| (IPT | V/VLAN)   |            |     |

Wybieramy profil usługodawcy jako INNY

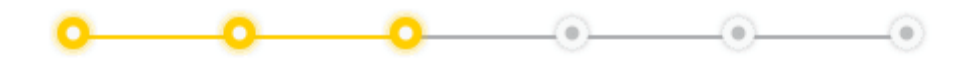

# PPPoE

Wprowadź parametry otrzymane od dostawcy usług internetowych.

| Nazwa użytkownika:  | Test                                                                                                    |  |  |
|---------------------|----------------------------------------------------------------------------------------------------|--|--|
| Hasło:              | •••• Ø                                                                                                    |  |  |
|                     | <ul> <li>Specjalne ustawienia ISP<br/>(IPTV/VLAN)</li> </ul>                                                |  |  |
| Profil usługodawcy: | Brak                                                                                                    |  |  |
| WSTECZ              | Deutsche Telekom(IPTV VLAN 7)<br>Deutsche Telekom(IPTV VLAN 8)<br>Thailand-AIS<br>USA-CenturyLink<br>Bridge |  |  |
|                     | Inny                                                                                                    |  |  |

Ustawiamy: Internet Vlan ID: 34 VoIP VLAN ID: 37 IPTV VLAN ID:33 Priorytet IPTV Vlan: 4

Tak jak na zrzucie poniżej oraz klikamy dalej.

| PPOE                                 |                                                              |        |
|--------------------------------------|--------------------------------------------------------------|--------|
| Vprowadź parametry otrzymane od dost | tawcy usług internetowych.                                   |        |
| Nazwa użytkownika:                   | Test                                                         |        |
| Hasło:                               | ••••                                                         | ø      |
|                                      | <ul> <li>Specjalne ustawienia ISP<br/>(IPTV/VLAN)</li> </ul> |        |
| Profil usługodawcy:                  | Inny                                                         | $\sim$ |
| Internet VIan ID:                    | 34                                                           |        |
| Priorytet Internet VLAN:             | 0                                                            | $\sim$ |
|                                      | Tag 802.1Q                                                   |        |
| VoIP VLAN ID:                        | 37                                                           |        |
| Priorytet VLAN VoIP:                 | 0                                                            | $\sim$ |
| IPTV Vlan ID:                        | 33                                                           |        |
| Priorytet IPTV Vlan:                 | 4                                                            | $\sim$ |
| IPTV Multicast Vlan ID:              | 0                                                            |        |
| Priorytet IPTV Multicast Vlan:       | 0                                                            | ~      |
|                                      | Włącz VLAN IPTV Multicast                                    |        |
| LAN1:                                | Internet                                                     | ~      |
| LAN2:                                | Internet                                                     | ~      |
| LAN3:                                | Internet                                                     | $\sim$ |
| LAN4:                                | Internet                                                     | $\sim$ |

Ustawiamy nazwę sieci WiFi, można też zostawić domyślną. Domyślna nazwa oraz hasło znajduje się na spodzie urządzenia. Klikamy dalej.

| Dostosuj ustawienia sieci bezprzewodowej    |              |  |
|---------------------------------------------|--------------|--|
| Dostosuj nazwę i hasło sieci bezprzewodowej |              |  |
|                                             |              |  |
| Smart Connect:                              | 🗹 Włącz 🥜    |  |
| Stan:                                       | 🗹 Włącz      |  |
| Nazwa sieci bezprzewodowej (SSID):          | TP-Link_0240 |  |
| Hasło:                                      | 38722639     |  |
|                                             |              |  |
| WSTECZ                                      | DALEJ        |  |

Urządzenie przeprowadzi test połączenia.

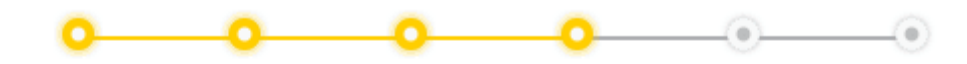

# Test połączenia

Sprawdzanie połączenia z Internetem może potrwać kilka sekund. Proszę czekać.

Korzystaj z możliwości łatwego zarządzania siecią, pobierając aplikację Tether.

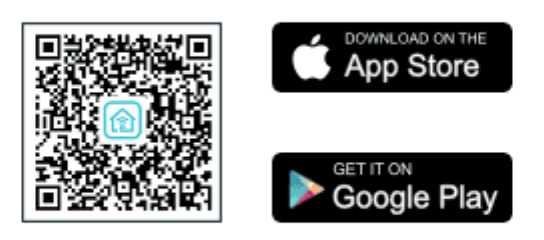

Po pomyślnym teście zobaczymy stronę potwierdzającą.

| Ptp-link   AX1500 Wi-Fi 6 Router                                     | 🔺 Polski 🛛 🖨 Zmień tryb 🕞 Wyjdź z konfiguracji              |
|----------------------------------------------------------------------|-------------------------------------------------------------|
| • • • •                                                              | <b>0 0</b> •                                                |
|                                                                      |                                                             |
| Udało się!                                                           |                                                             |
| Pomyślnie zastosowano ustawienia. Mo<br>wykorzystując poniższe dane. | vżesz połączyć urządzenie z routerem,                       |
| Strefa czasowa                                                       | : (UTC+01:00) Amsterdam, Berlin,<br>Rzym, Sztokholm, Wiedeń |
| Typ połączenia                                                       | PPPoE                                                       |
| Ustawienia sieci bezprzewodowej:                                     |                                                             |
| 2,4GHz                                                               | : on                                                        |
| SSID                                                                 | TP-Link 0240                                                |
| Hasło                                                                | 38722639                                                    |
| 5GHz                                                                 | : on                                                        |
| SSID                                                                 | TP-Link_0240                                                |
| Hasło                                                                | 38722639                                                    |
| Specjalne ustawienia ISP (IPTV/VLA                                   | N):                                                         |
| Profil usługodawcy                                                   | : Inny                                                      |
| LAN1                                                                 | Internet                                                    |
| LAN2                                                                 | Internet                                                    |
| LAN3                                                                 | Internet                                                    |
| LAN4                                                                 | Internet                                                    |
|                                                                      | ALEJ                                                        |
| Klikamy dalej.                                                       |                                                             |

Można Skorzystać z usługi TP-LINK Cloud we własnym zakresie, nie jest to wymagane dlatego klikamy POMIŃ.

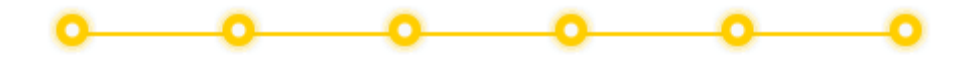

# Skorzystaj z usługi TP-Link Cloud

Zaloguj się, aby powiązać router ze swoim TP-Link ID. Umożliwia to zdalne zarządzanie siecią za pomocą aplikacji Tether, otrzymywanie powiadomień o najnowszych aktualizacjach firmware'u i wiele więcej.

| TP-Link ID (adres | s e-mail):         |
|-------------------|--------------------|
|                   |                    |
| Hasło:            |                    |
|                   | ø                  |
|                   |                    |
| Z                 | /aloguj            |
| Zarejestruj się   | Zapomniałeś hasła? |
|                   |                    |
|                   |                    |

Zapisz kod QR i wydrukuj go, aby twoi najbliżsi mogli go zeskanować i z łatwością połączyć się z twoim Wi-Fi.

POMIŃ

Wskazówka: Urządzenia Apple z systemem iOS 11 i wyżej mogą wykorzystywać do skanowania Aparat.

|              | SSID:<br>TP-Link_0240<br>Hasło:<br>38722639 |  |
|--------------|---------------------------------------------|--|
| Zapisz obraz |                                             |  |

Proszę nacisnąć przycisk Wyloguj się

🕒 Wyloguj się

Brawo. Internet działa. Wystarczy podać domownikom dane logowania do WiFi.

Dodatkowo zalecamy ustawić dostęp zdalny dla operatora.

Poniższe ustawienia dadzą nam możliwość zdalnego dostępu do urządzenia oraz pomocy w przypadku problemu. Ustawienia są w pełni bezpieczne i dają dostęp tylko pracownikom firmy Limonka.

Po zalogowaniu proszę kliknąć na przycisk Zaawansowane.

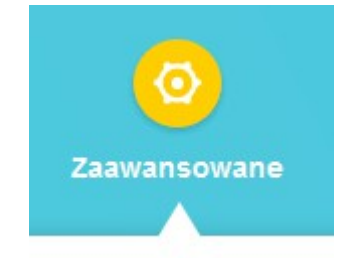

# Otworzy się strona ustawień zaawansowanych

| Ptp-link   AX150         | 00 Wi-Fi 6 Router                   |                        |                         | <b>Q</b> Wyszukaj | 🕹 TP-Link ID | 🕒 Wyloguj się |
|--------------------------|-------------------------------------|------------------------|-------------------------|-------------------|--------------|---------------|
|                          |                                     |                        | <b>(</b> \vec{1}{2})    | 0                 |              |               |
|                          | Mapa sieci                          | Internet               | Sieć<br>bezprzewodowa   | Zaawansowane      |              |               |
| Szybka konfiguracja      | <b>Stan</b><br>Na tej stronie znajo | lują się informacje do | otyczące połączenia z l | internetem.       |              |               |
| Sieć                     |                                     |                        |                         |                   |              |               |
| • Stan                   |                                     | Internet               |                         |                   |              |               |
| Internet                 |                                     | Stan:                  | Połączony               |                   |              |               |
| LAN                      |                                     | Typ połączenia:        | PPPoE                   |                   |              |               |
| IPTV/VLAN                |                                     | Adres IP:              | 213.108.84.100          |                   |              |               |
| Serwer DHCP              |                                     | Maska podsieci:        | 255.255.255.255         |                   |              |               |
| Dynamiczny DNS           |                                     | Brama domyślna:        | 176.109.161.2           |                   |              |               |
| Routing                  |                                     | Preferowany DNS:       | 176.109.163.6           |                   |              |               |
| TP-Link ID               |                                     | Alternatywny DNS:      | 91.235.192.8            |                   |              |               |
| Sieć bezprzewodowa       | Czas poła                           | czenia z Internetem:   | 6 minuty                |                   |              |               |
| Przekierowanie<br>portów |                                     |                        |                         |                   |              |               |
| Kontrola rodzicielska    |                                     | LAN                    |                         |                   |              |               |
| QoS                      |                                     | Adres MAC:             | E8-48-B8-12-02-40       |                   |              |               |
| Zabezpieczenia           |                                     | Adres IP:              | 192.168.0.1             |                   |              |               |
| Serwer VPN               |                                     | Maska podsieci:        | 255.255.255.0           |                   |              |               |
| IPv6                     |                                     |                        |                         |                   |              |               |
| Asystent Smart Life      |                                     | IPTV/VLAN              |                         |                   |              |               |
| OneMesh                  |                                     | LAN1:                  | Internet                |                   |              |               |
| System                   |                                     | LAN2:                  | Internet                |                   |              |               |
|                          |                                     | LAN3:                  | Internet                |                   |              |               |
|                          |                                     | LAN4:                  | Internet                |                   |              |               |

Przechodzimy do zakładki System i klikamy na przycisk Zarządzanie zdalne – WŁĄCZ Ustawiamy: Port HTTPS – 8081 Port HTTP – 8080

#### Wybieramy Zarządzanie zdalne: Wybrane urządzenie i wpisujemy adres Limonki 176.109.167.74

| Ptp-link   AX1500 Wi-Fi 6 Router |                                                                        |                                                     | Q Wyszuka                                  |                                                  | 🕹 TP-Link ID                               | 🕀 Wyloguj się |  |  |
|----------------------------------|------------------------------------------------------------------------|-----------------------------------------------------|--------------------------------------------|--------------------------------------------------|--------------------------------------------|---------------|--|--|
|                                  | A                                                                      |                                                     | <b>(</b> ?)                                | 0                                                |                                            |               |  |  |
|                                  | Mapa sieci                                                             |                                                     | Sieć                                       | Zaawansowane                                     |                                            |               |  |  |
|                                  |                                                                        | Aktuaine nasio.                                     |                                            | \$29 J                                           |                                            |               |  |  |
| Szybka                           |                                                                        | Nowe haslo:                                         |                                            | ø                                                |                                            |               |  |  |
| konfiguracja<br>šieć             | F                                                                      | Potwierdź nowe hasło:                               |                                            | ø                                                |                                            |               |  |  |
| P-Link ID                        |                                                                        |                                                     |                                            |                                                  |                                            |               |  |  |
| ieć bezprzewodowa                | Odzyskiwanie                                                           | hasła                                               | du cuic deie c. e.e. e.e.                  |                                                  | - Annin                                    |               |  |  |
| rzekierowanie<br>ortów           | Zresetuj nasio zai                                                     | ządzania lokalnego, o                               | opowiadając na przy                        | gotowane wczesniej p                             | ytania.                                    |               |  |  |
| Controla rodzicielska            |                                                                        | Odzyskiwanie nasła.                                 | U vvłącz                                   |                                                  |                                            |               |  |  |
| 20S                              | Zarzadzanie lo                                                         | kalne                                               |                                            |                                                  |                                            |               |  |  |
| abezpieczenia                    | Łącz się z routerem i zarządzaj nim poprzez urządzenia sieci lokalnej. |                                                     |                                            |                                                  |                                            |               |  |  |
| erwer VPN                        |                                                                        |                                                     |                                            |                                                  |                                            |               |  |  |
| Pv6                              | Zarządzanie loł                                                        | alne poprzez HTTPS:                                 | Włącz                                      |                                                  |                                            |               |  |  |
| systent Smart Life               | Adminis                                                                | tratorzy sieci lokalnej:                            | Wszystkie urządze                          | enia 🗸                                           |                                            |               |  |  |
| neMesh                           |                                                                        |                                                     |                                            |                                                  |                                            |               |  |  |
| ystem                            | Łacz się z routere                                                     | laine<br>m i zarzadzaj nim prze                     | z Internet                                 |                                                  |                                            |               |  |  |
| Aktualizacja firmware            |                                                                        |                                                     | Linternet.                                 |                                                  |                                            |               |  |  |
| Zapis i odczyt<br>ustawień       | <b>Uwaga:</b> Zdalne za<br>pomocą IPv6. Aby<br>skonfigurowana.         | arządzanie nie jest obs<br>/ korzystać z opcji Zdal | ługiwane w przypadł<br>nego zarządzania, u | ku połączenia z Intern<br>pewnij się, że obsługa | etem wyłącznie za<br>i protokołu IPv4 jest |               |  |  |
| Administracja                    |                                                                        | Zarządzanie zdalne:                                 | 🗹 Włącz                                    |                                                  |                                            |               |  |  |
| Dziennik systemowy               |                                                                        | Port HTTPS:                                         | 8081                                       |                                                  |                                            |               |  |  |
| Diagnostyka                      |                                                                        | Port HTTP:                                          | 8080                                       |                                                  |                                            |               |  |  |
| Czas i język                     | Adres wi                                                               | tryny do zarządzania :                              | https://213.108.84.                        | 100:443                                          |                                            |               |  |  |
| Resetuj                          |                                                                        | Zarządzanie zdalne:                                 | Wybrane urządze                            | nie 🗸                                            |                                            |               |  |  |
| Diody                            |                                                                        | Tylko ten adres IP:                                 | 176.109.167.74                             |                                                  |                                            |               |  |  |
| Tryb pracy                       |                                                                        | ,                                                   |                                            |                                                  |                                            |               |  |  |
| Ustawienia CWMP                  |                                                                        |                                                     |                                            |                                                  |                                            |               |  |  |

Dajemy ZAPISZ i na tym kończymy konfiguracje.